| Ability Training Compliance                     |      |         |            |                                                                                               |   |                                   |  |  |
|-------------------------------------------------|------|---------|------------|-----------------------------------------------------------------------------------------------|---|-----------------------------------|--|--|
|                                                 | Home | My Menu | Extra Cour | rses Manager Men                                                                              | L |                                   |  |  |
| My Requirements                                 |      |         | ents       | My Enrollments                                                                                |   | 🗐 My Transcript 🖡                 |  |  |
| DEI Foundations - Employees<br>RVSM - Employees |      |         |            | You have 1 enrollments for Online Courses<br>You have no enrollments for Scheduled<br>Classes |   | 1 completions in the last 90 days |  |  |

Click the green + sign, it allows them to find the track and add it to their learner account:

| My Requirem                                                                                                    | ents                  |                                                                                                    |                                                                                                    |                         |                      |        |  |  |  |
|----------------------------------------------------------------------------------------------------|-----------------------|----------------------------------------------------------------------------------------------------|----------------------------------------------------------------------------------------------------|-------------------------|----------------------|--------|--|--|--|
|                                                                                                    | Home                  | My Menu                                                                                            | Extra Courses                                                                                         |                         |                      |        |  |  |  |
| Click + to a                                                                                                    | dd new 1              | track                                                                                              |                                                                                                    |                         |                      |        |  |  |  |
| Show All Search:                                                                                                    |                       |                                                                                                    |                                                                                                    |                         |                      |        |  |  |  |
| • Show S                                                                                                    | QL                    |                                                                                                    |                                                                                                    |                         |                      |        |  |  |  |
| O A ➡ https://                                                                                                    | /abilitylms. <b>n</b> | suedu/MSU/Program                                                                                  | s/Standard/Control/elml earner w                                                                      | /ml?RemoteST=0a3c092d07 | e6060f08282520af2&UL | =      |  |  |  |
| Add Required Learning Track   Click the list box to select a Track to add to your training requirements. The track description will immediately be displayed. If not correct, then select another track.   Once added, Tracks can be removed by your supervisor or the helpdesk. |                       |                                                                                                    |                                                                                                    |                         |                      |        |  |  |  |
| *Learning Track                                                                                                    | Options               | Select One                                                                                         |                                                                                                    | ~                       |                      | · .    |  |  |  |
|                                                                                                    |                       | Hazard Communicatio                                                                                | on<br>Program                                                                                         |                         |                      |        |  |  |  |
|                                                                                                    | ۵                     | HIPAA<br>I-9 Verifier<br>Lab Safety - Basic (n<br>Lab Safety - Basics, f<br>Lab Safety - Basics, f | tection (HRPP/IRB)<br>o biologicals)<br>Biologicals (no BBP risk)<br>Biologicals, Bloodborne Pathoger | 15                      |                      |        |  |  |  |
|                                                                                                    |                       | Ladder Safetv                                                                                      |                                                                                                    | ~                       |                      | $\sim$ |  |  |  |

The track can also be assigned by a manager, like they would any other learning track. This makes it very easy for managers to stay up to speed on what training their staff are required to do and notifies them on the Monday reports that are auto-generated if their staff are overdue on this training.

## Manager Instructions:

To add I-9 track to employee

Go to "manager menu" and from the drop-down select People

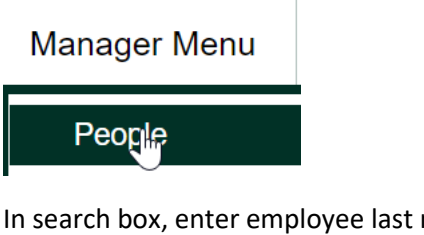

In search box, enter employee last name or NetID then press Enter, select the appropriate employee's name to view their Current Training Requirements page

Under Current Training Requirements, select the "green+"

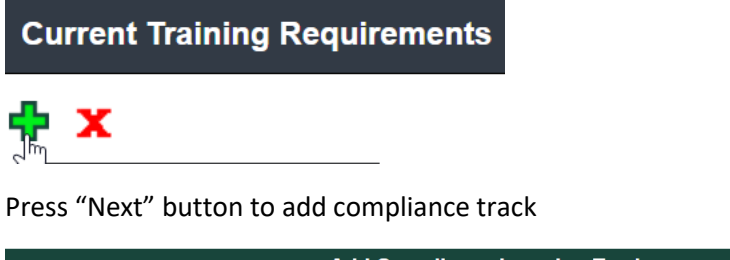

| Add Compliance Learning Track                                                                                                    |  |  |  |  |  |
|----------------------------------------------------------------------------------------------------|--|--|--|--|--|
| Assign a Compliance Learning Track — a named collection of courses — to the selected Learner. The 'Add Compliance Track' is already selected. Press <b>NEXT</b> to continue. |  |  |  |  |  |
| Add Compliance Track                                                                                                    |  |  |  |  |  |
| Reset                                                                                                    |  |  |  |  |  |

Select "I-9 Verifier" from the Learning Track box, and click "Next"

Review Track assigned date and click "next"

| Add Compliance Learning Track - Continue                                                                         |                             |  |  |  |  |
|----------------------------------------------------------------------------------------------------|-----------------------------|--|--|--|--|
| Note that the default assignment date is today. Change the date, if necessary.<br>Click <b>NEXT</b> to continue. |                             |  |  |  |  |
| Learning Tracks                                                                                                  | 1. I-9 Verifier (HR-T-1000) |  |  |  |  |
| Track Date Assigned                                                                                              | 06/15/2022                  |  |  |  |  |
|                                                                                                    | Back Reset Next             |  |  |  |  |

I-9 Verifier Track has been assigned, "close window"